# Installering av Java

Dag Langmyhr Institutt for informatikk dag@ifi.uio.no

Høsten 2023

Installasjonsspråket i IN2030 er **Java**. Nyeste versjon av Java er nr  $20^1$  og det er en fordel å ha nyste versjon selv om vi i IN1010 ikke bruker språkmekanismer innført etter nr 8.

### 1 Har du allerede Java?

Mange har kanskje allerede en Java-installasjon på datamaskinen sin. Dette sjekkes ved å se om begge de to kommandoene **javac** og **java** finnes.

Hvis begge kommandoene finnes, viser samme versjon og denne versjonen er **8** eller høyere, er alt OK; hvis ikke, må du installere Java eller oppgradere den som forklart nedenfor.

### 1.1 Java-sjekk i macOS

På en Mac sjekker man Java-kompilatoren ved å lage et kommandovindu<sup>2</sup> og gi disse to kommandoene:

Terminal

```
Frederick:~ dag$ javac -version
javac 20.0.2
Frederick:~ dag$ java -version
java version "20.0.2" 2023-07-18
Java(TM) SE Runtime Environment (build 20.0.2+9-78)
Java HotSpot(TM) 64-Bit Server VM (build 20.0.2+9-78, mixed mode, sharing)
Frederick:~ dag$
```

Figur 1: Sjekk på om Java er installert på en Mac

I dette eksempelet ser vi at begge programmene har versjon er 20.0.2 så alt er OK for IN2030.

<sup>2</sup>Et kommandovindu på en Mac lager man ved å klikke på

<sup>&</sup>lt;sup>1</sup>Java versjon nr 21 slippes 19. september.

Launchpad (Dock-ikonet med de 9 rutene i ulike farger)  $\Rightarrow$  Annet  $\Rightarrow$  Terminal

### 1.2 Java-sjekk i Windows

På en Windows-maskin tester man også Java-kompilatoren ved å lage et kommandovindu<sup>3</sup> og gi de to kommandoene **javac** -**version** og **java** -**version**:

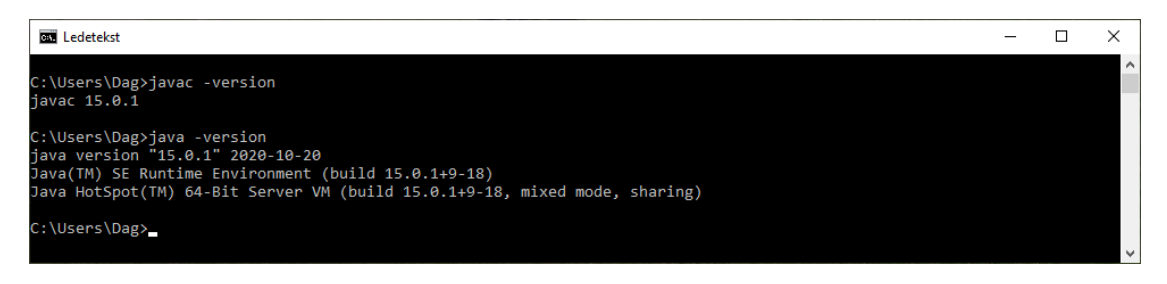

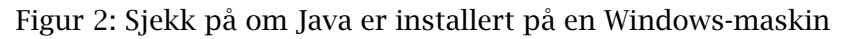

I dette eksempelet ser vi at begge programmene har versjon er 15.0.1 så alt er ок for IN2030.

<sup>&</sup>lt;sup>3</sup>På en Windows-maskin får man opprettet et kommandovindu på følgende måte:

<sup>1.</sup> Skriv **cmd** i søkevinduet nederst til venstre (der det er bilde av et forstørrelsesglass).

<sup>2.</sup> Velg Ledetekst/Command Prompt.

## 2 Installasjon i macOS

Java kan hentes fra eieren Oracle og er gratis for privat bruk.<sup>4</sup>

- 1. Åpne https://www.oracle.com/java/technologies/downloads/.
- 2. Velg fanen «macOS».
- 3. Hvis du har en Intel-prosessor,<sup>5</sup> velger du «x64 DMG Installer».

Hvis du i stedet har en ARM-prosessor (ofte kalt «M1» eller «M2»), velger du i stedet «Arm64 DMG Installer».

- 4. Hak av for at du godtar lisensavtalen.
- 5. Dobbeltklikk på den nedlastede filen jdk-xxx.dmg.
- 6. Dobbeltklikk på utpakkingsikonet JDK 20.0.2.pkg og følg instruksjonene.

Og det skulle være alt. Du kan sjekke installasjonen med testen i avsnitt 1.1 og Java-programmer brukt i IN2030.

<sup>&</sup>lt;sup>4</sup>Det er også mulig å hente en åpen versjon fra http://jdk.java.net/20/ for de som foretrekker åpen kildekode.

<sup>&</sup>lt;sup>5</sup>Du kan finne ut hvilken prosessor du har ved å klikke på eplet i øvre venstre hjørne og så velge «Om denne maskinen». Da vil feltet «Prosessor» fortelle deg om du har en Intel- eller en ARM-prosessor.

## 3 Installasjon i Windows

Java kan hentes fra eieren Oracle og er gratis for privat bruk.<sup>6</sup>

- 1. Åpne https://www.oracle.com/java/technologies/downloads/.
- 2. Velg fanen «Windows».
- 3. Finn «x64 Installer» og klikk på den tilhørende lenken.
- 4. Hak av for at du godtar lisensavtalen.
- 5. Dobbeltklikk på den nedlastede filen jdk-*xxxx*\_windows-x64\_bin og følg instruksjonene. På spørsmålet om du vil installere tilleggsmateriale (dokumentasjon, veiledninger etc) kan du droppe det og velge **Next Step**.

Og det skulle være alt. Du kan sjekke installasjonen med testen i avsnitt 1.2 og Java-programmer brukt i IN2030.

### 3.1 Problemer med PATH

Mange brukere har rapportert om problemer etter installasjonen: det kan være at kommandoene **javac** eller **java** tilsynelatende ikke finnes eller at den gamle versjonen stadig blir kjørt. Disse problemene skyldes oftest at miljøvariabelen **PATH**<sup>7</sup> er gal.

For å undersøke og eventuelt endre denne miljøvariabelen må du gjøre følgende:

- 1. Høyreklikk ikonet **Denne PCen**.
- 2. Velg Egenskaper  $\Rightarrow$  Avanserte systeminnstillinger  $\Rightarrow$  Avansert  $\Rightarrow$  Miljøvariabler. (Du må oppgi administratorpassord.)

| Variabel                                                                                                    | Verdi                                                                                                    |
|----------------------------------------------------------------------------------------------------|----------------------------------------------------------------------------------------------------|
| OneDrive                                                                                                    | C:\Users\Jon\OneDrive                                                                                                    |
| Path                                                                                                    | C:\Users\Jon\AppData\Local\Microsoft\WindowsApps:                                                                                                    |
| TEMP                                                                                                    | C:\Users\Jon\AppData\Local\Temp                                                                                                    |
| TMP                                                                                                    | C:\Users\Jon\AppData\Local\Temp                                                                                                    |
|                                                                                                    | No. Pediese State                                                                                                    |
|                                                                                                    | iny Rediger Siett                                                                                                    |
|                                                                                                    |                                                                                                    |
| rtemvariabler                                                                                                    |                                                                                                    |
| rstem <u>v</u> ariabler                                                                                                    |                                                                                                    |
| rstem <u>v</u> ariabler<br>Variabel                                                                                                    | Verdi                                                                                                    |
| rstem <u>v</u> ariabler<br>Variabel<br>ComSpec                                                                                          | Verdi<br>C:\WINDOWS\system32\cmd.exe                                                                                                    |
| rstem <u>v</u> ariabler<br>Variabel<br>ComSpec<br>DriverData                                                                            | Verdi<br>C:\WINDOWS\system32\cmd.exe<br>C:\Windows\System32\Driver\DriverData                                                                                                    |
| rsterm <u>v</u> ariabler<br>Variabel<br>ComSpec<br>DriverData<br>NUMBER_OF_PROCESSORS                                                   | Verdi<br>C:WINDOWS\system32\cmd.exe<br>C:WINdows\System32\Drivers\DriverData<br>2                                                                                                    |
| rstem <u>v</u> ariabler<br>Variabel<br>ComSpec<br>DriverData<br>NUMBER_OF_PROCESSORS<br>OS                                              | Verdi<br>C:\WINDOWS\system32\cmd.exe<br>C:\Windows\System32\Drivers\DriverData<br>2<br>Windows_NT                                                                                                    |
| rstem <u>v</u> ariabler<br>Variabel<br>ComSpec<br>DriverData<br>NUMBER_OF_PROCESSORS<br>OS<br>Path                                      | Verdi<br>C:\WINDOWS\system32\cmd.exe<br>C:\Windows\System32\Drivers\DriverData<br>2<br>Windows_NT<br>C:\Program Files\Common Files\Oracle\Java}javapath;C:\WINDOWS\system32;C:\WINDOWS;C:                                                                  |
| rstem <u>v</u> ariabler<br>Variabel<br>ComSpec<br>DriverData<br>NUMBER_OF_PROCESSORS<br>OS<br>Path<br>PATHEXT                           | Verdi<br>C:\WINDOWS\system32\cmd.exe<br>C:\Windows\System32\Drivers\DriverData<br>2<br>Windows_NT<br>C:\Program Files\Common Files\Oracle\Java\javapath;C:\WINDOWS\system32;C:\WINDOWS;C:<br>.COM;:EXE;.BAT;.CMD;:VB5;.VBE;JS;JS5;.WSF;.MSF;.MSC           |
| rstem <u>v</u> ariabler<br>Variabel<br>ComSpec<br>DriverData<br>NUMBER_OF_PROCESSORS<br>OS<br>Path<br>PATHEXT<br>PROCESSOR ARCHITECTURE | Verdi<br>C:\WINDOWS\system32\cmd.exe<br>C:\Windows\System32\Drivers\DriverData<br>2<br>Windows_NT<br>C:\Program Files\Common Files\Oracle\Java}javapath;C:\WINDOWS\system32;C:\WINDOWS;C:<br>.COM;.EXE;B.47;.CMD;.VBS;.VBE;JS;JSE;WSF;.WSH;.MSC<br>AMD64   |
| rstem <u>v</u> ariabler<br>Variabel<br>ComSpec<br>DriverData<br>NUMBER_OF_PROCESSORS<br>OS<br>Path<br>PATHEXT<br>PROCESSOR ARCHITECTURE | Verdi<br>C:\WINDOWS\system32\cmd.exe<br>C:\Windows\System32\Drivers\DriverData<br>2<br>Windows_NT<br>C:\Program Files\Common Files\Oracle\Java\javapath;C:\WINDOWS\system32;C:\WINDOWS;C:<br>.COM;.EXE;.BAT;.CMD;.VBS;.VBE;JS;.JSE;:WSF;.WSH;.MSC<br>AMD64 |

Figur 3: Miljøvariablene i Windows

 $<sup>^6 \</sup>rm{Det}$ er også mulig å hente en åpen versjon fra http://jdk.java.net/20/ for de som foretrekker åpen kildekode.

<sup>&</sup>lt;sup>7</sup>Kommandotolkere bruker en miljøvariabel som PATH til å angi hvilke mapper som inneholder interessante programmer.

- 3. Velg etter tur PATH både i Brukervariabler og Systemvariabler og klikk på Rediger.
- 4. Sjekk om «java» finnes flere ganger. Det skal bare være én forekomst, som vist i figur 4.

| Rediger miljøvariabel                                       | ×                      |
|-------------------------------------------------------------|------------------------|
|                                                             |                        |
| C:\Program Files\Common Files\Oracle\Java\javapath          | <u>N</u> y             |
| %SystemRoot%\system32                                       |                        |
| %SystemRoot%                                                | <u>R</u> ediger        |
| %SystemRoot%\System32\Wbem                                  |                        |
| %SYSTEMROOT%\System32\WindowsPowerShell\v1.0\               | Bl <u>a</u> gjennom    |
| C:\Program Files (x86)\ATI Technologies\ATI.ACE\Core-Static |                        |
| C:\Program Files (x86)\HP\IdrsOCR_15.2.10.1114\             | <u>S</u> lett          |
| %SYSTEMROOT%\System32\OpenSSH\                              |                        |
|                                                             |                        |
|                                                             | Flytt <u>o</u> pp      |
|                                                             |                        |
|                                                             | Flytt <u>n</u> ed      |
|                                                             |                        |
|                                                             |                        |
|                                                             | Redigere <u>t</u> ekst |
|                                                             |                        |
|                                                             |                        |
|                                                             |                        |
|                                                             |                        |
|                                                             |                        |
|                                                             |                        |
|                                                             |                        |
| ОК                                                          | Avbryt                 |
|                                                             |                        |

Figur 4: Miljøvariabelen PATH i Windows

5. Fjern gamle Java-er fra listen.